## ESCMID Mobile Lab - Follow this quick tutorial to book your Mobile Lab workshop.

1/ Use your ESCMID account details to <u>enter your</u> Registration at this link.

2/ Click on 'Accept' to access your registration

You are about to enter the ESCMID Global 2025 Individual Registration. If you want to switch to the ESCMID Global 2025 Group Registration, please use this link.

### Login

Web ID or email address:

Password:

After the successful login, you will be redirected to the ESCMID Global platform.

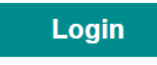

Forgot password

Not an ESCMID member yet? Please sign up as registered user/ESCMID member

Please sign up as registered user/ESCMID member

You may access the ESCMID Global Registration Platform if no update is necessary by clicking "Accept" below.

# Please note: To use the ESCMID Global Registration Platform, your ESCMID account data will be shared with the ESCMID Global Registration Platform supplier.

By clicking "Accept" you agree to share your ESCMID account data. If you "Disagree" you will not be able to use the ESCMID Global Registration Platform.

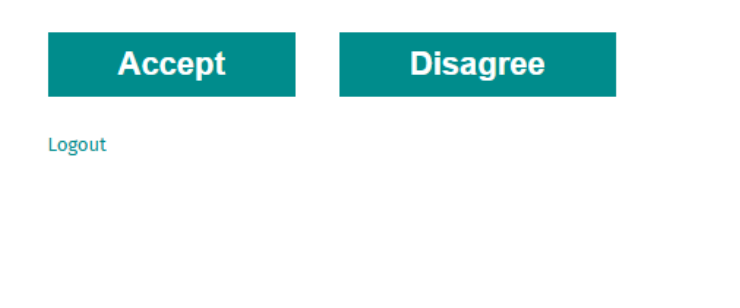

# 11–15 April 2025, Vienna, Austria

## ESCMID Mobile Lab - Follow this quick tutorial to book your Mobile Lab workshop.

3/ A new section for the Mobile Lab has been added after your Registration details. Click on **'Next Step'** to skip to the Mobile Lab section.

| Email cc       |                                                                                                    |      |
|----------------|----------------------------------------------------------------------------------------------------|------|
| Phone: for em  | rgencies during onsite attendance *<br>45678                                                                     |      |
| l am a prescri | er (As per guidelines for pharmaceutical exhibitors, you need to state whether you are qualified to prescribe me | dica |
| ○ Yes          | No                                                                                                    |      |

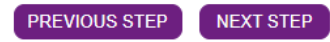

### 4/ Select the workshop of your choice.

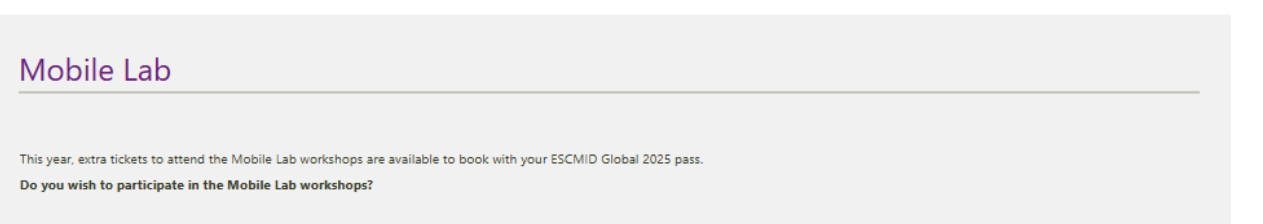

#### Additional information is available at this link.

Workshops are only available when a registration pass for the conference is selected. Workshops require onsite attendance and are not available for online registration.

#### Yes

O No

If you selected the Education Friday ticket only or if you are not interested in attending the Mobile Lab workshops, please select 'No' to skip this step.

#### Saturday, 12 April

- □ 08:30 10:30 Malaria differential diagnosis (beginners) : 60.00 €
- □ 13:30 15:30 Malaria differential diagnosis (advanced) : 60.00 €
- □ 16:15 18:15 Morphological diagnosis of faecal protozoa : 60.00 €

#### Sunday, 13 April

- □ 08:30 10:30 Faecal examination (eggs and cysts advanced): 60.00 €
- □ 13:30 15:30 Malaria differential diagnosis (beginners) : 60.00 €
- □ 16:15 18:15 Malaria differential diagnosis (advanced) : 60.00 €

#### Monday, 14 April

- □ 08:30 10:30 Diagnosis of malaria by thick film : 60.00 €
- □ 13:30 15:30 Morphological diagnosis of faecal protozoa : 60.00 €
- □ 16:15 18:15 Faecal examination (eggs and cysts advanced) : 60.00 €

#### Tuesday, 15 April

- □ 08:30 10:30 Stained preparations for faecal diagnosis : 60.00 €
- □ 13:30 15:30 Morphological diagnosis of Leishmania, Trypanosomes and Microfilariae : 60.00 €

#### PREVIOUS STEP NEXT STEP

# 11–15 April 2025, Vienna, Austria